## PROTOCOLE DE CONNECTION AU PORTAIL IENT DE LA MFR-CFA DE CHEMILLE

| ETAPE 1<br>Cliquer sur le lien suivant :                                                                                                    | Lien d'accès IENT CFA-MFR Chemillé                                                                                                    |
|----------------------------------------------------------------------------------------------------|----------------------------------------------------------------------------------------------------|
| ETAPE 2<br>Vous arrivez sur la page suivante :<br>- Cliquez sur élèves                                                                                                    | Elives<br>Parents<br>Entreprise                                                                                                    |
| <ul> <li>ETAPE 3</li> <li>Vous arrivez sur page suivante :</li> <li>Si vous vous êtes déjà connecté :</li> <li>→ Situation 1 : Utilisez votre identifiant et mot de passe habituels et connecter vous.</li> <li>→ Situation 2 : Si vous avez perdu votre mot de passe, cliquez sur utilisateur, noter nom.prenom du jeune (ex : mireille.dupont), puis cliquez sur mots de passe oublié.</li> </ul> | iEnt                                                                                                    |
| Si vous ne vous êtes jamais connecté :                                                                                                    | Veuillez vous authentifier ×                                                                                                    |
| <ul> <li>→ Munissez-vous de vos identifiants de connexion envoyer ce jour par mail</li> <li>→ Notez l'identifiant et le mot de passe provisoire</li> <li>→ Connectez-vous</li> <li>→ Modifier le mot de passe lorsqu'on vous le demande</li> </ul>                                                                                                    | Mot de passe                                                                                                    |
| ETAPE 5<br>Vous arrivez sur page suivante :                                                                                                    | Image: Image: |
| <ul> <li>ETAPE 6</li> <li>→ Pour accéder aux travaux scolaires</li> <li>→ Cliquez sur plannings puis choisissez cahier de texte-Travail</li> </ul>                                                                                                    | Image: Notes →       Image: Plannings →       Image: Vie scolaire →       Image: Planning annuel         Planning semaine       Planning semaine       Cahier de texte - Contenu         Bienvenue sur l'IENT de la MFR-CFA c       Cahier de texte - Travail         Le 13/03/2020 : INFORMATIONS IMPORTANTES :                                                                                                    |